## **KAA0616 Installation Instructions**

## Equipment/Hardware Required

- a. KAA0616 KNG-M FireCom Interface Cable Assy.
- b. Model 110 Radio Communication System.
- c. FH-51 Wired Over the Head Radio Transmit.
- d. HM-10 or PP-20 Wired Headset Connection.

## **B.** Initial Steps

- a. Follow the FireCom Model 110 Radio Communication System Installation and Operation Manual to connect all the FireCom components. See Figure 2.
- b. Connect the KAA0616 Interface Cable Assy to the KNG-M mobile radio DB25 Accessory connector.
- c. Connect the DB9 end of KAA0616 Cable Assy to the FireCom 110 radio interface jack. See Fig.1 below.

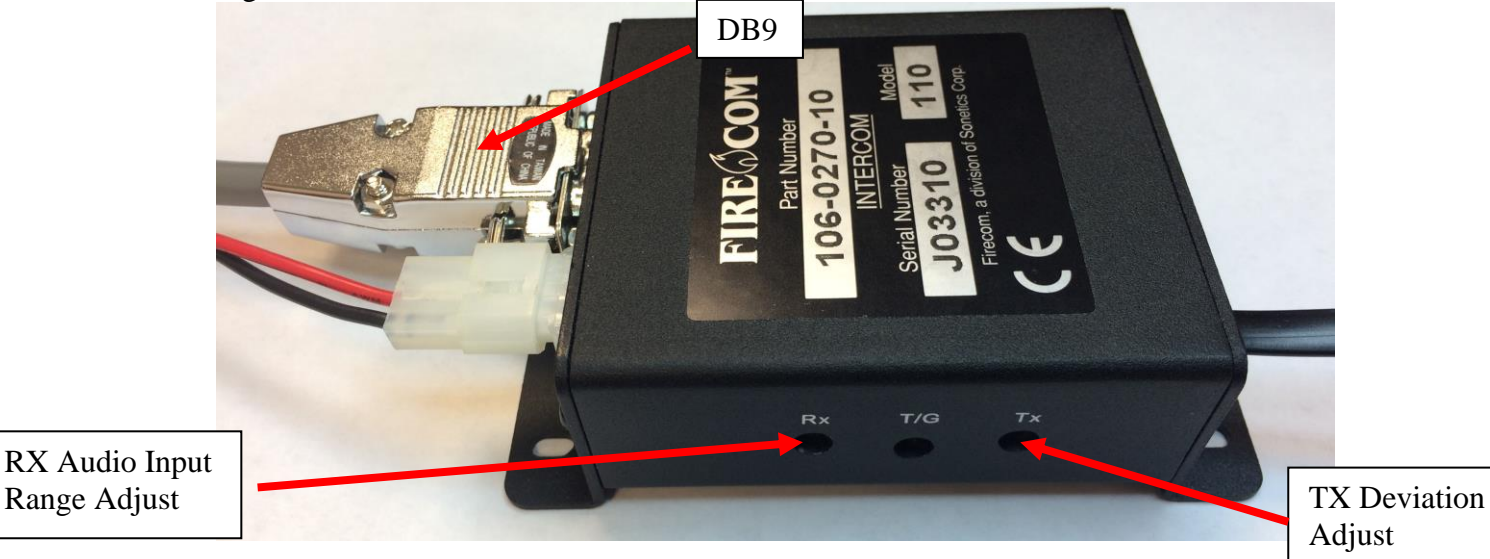

Figure 1

Note: There is no special programming setup for the radio.

## C. Operation

- a. With the headset volume control adjusted to minimum, adjust the RX potentiometer audio input range to desired minimum headset volume. (Refer to Figure 1).
- b. Adjust the headset volume control to the user preferred volume level.
- c. If the volume is still not enough, adjust the RX potentiometer audio input range to the required operating volume.
- d. Once the headset audio is adjusted, the KNG-M volume control can be independently adjusted if a radio external speaker is connected.
- e. If necessary, adjust the TX audio deviation from the interface box to a level acceptable to the operator. (Refer to the FireCom Model 110 Operation Manual).
- f. The headset has a PTT switch and a volume control. (Please refer to the manufacturer's Operation Manual).
- g. Please refer to Figure 2 for overall connection diagram.

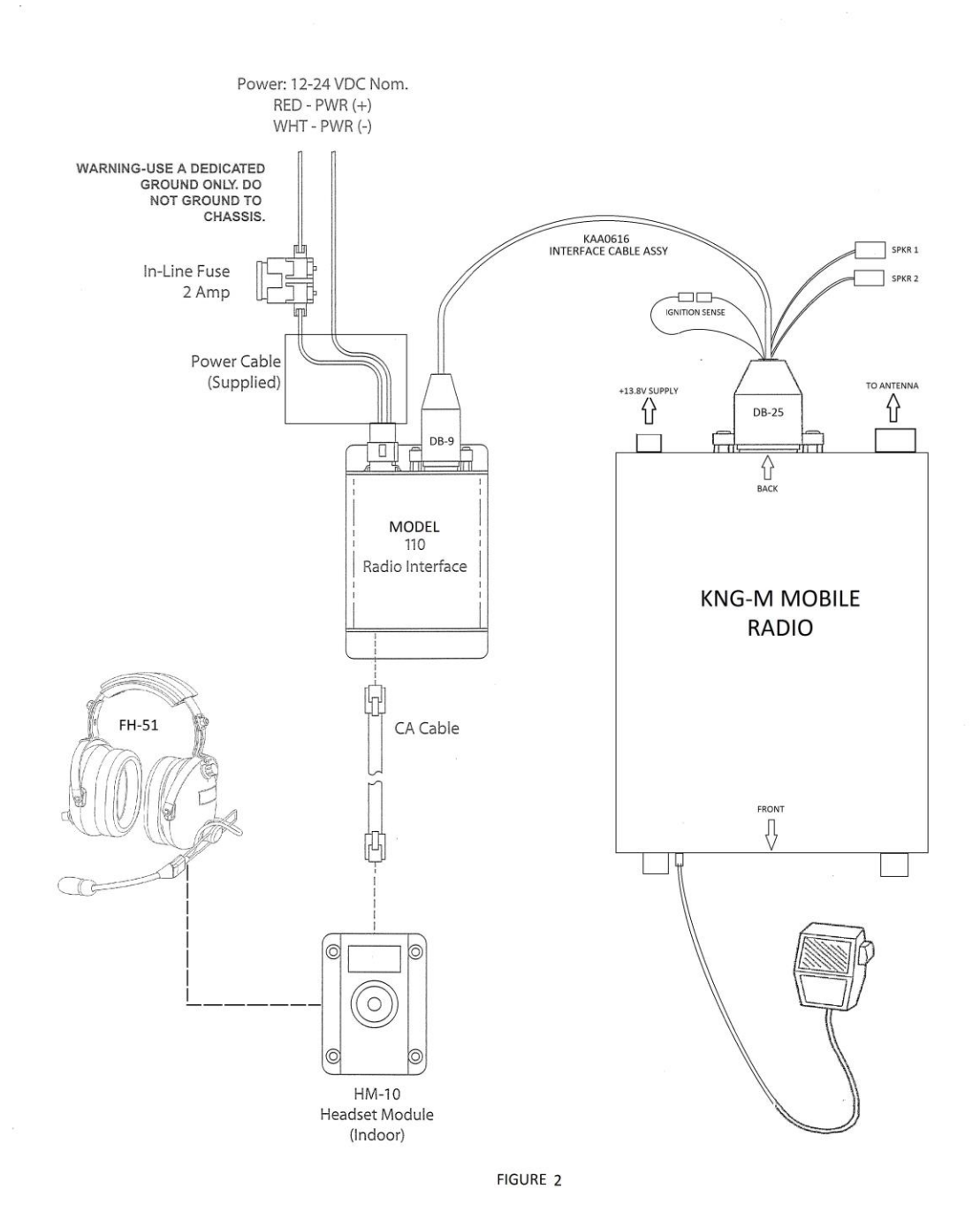

Technical Service Support - Customer Service BK Technologies 7100 Technology Drive Melbourne, FL 23904 (800) 422-6281 www.bktechnologies.com